## Prezad@s:

As Atividades Complementares (ATPAs) são válidas durante o período de suspensão de calendário acadêmico e com vistas a integralizar a carga horária do curso, em especial da turma 2017, foi estudada e aprovada uma metodologia remota para validar essas atividades.

Antes de validar suas ATPAs, os discentes deverão consultar o site do curso e visualizar atentamente o quadro de ATPAs, que contém as atividades que podem ser realizadas e sua carga horária bem como documentos comprobatórios. Em seguida, deverá preencher o relatório (digitado) e seguir o tutorial em anexo.

Atenção: Para escanear documentos o aluno poderá faze-lo por meio de Apps de smartphones.

Não se esqueça que cada relatório corresponde a uma atividade não sendo possível colocar no mesmo relatório mais de uma ATPA.

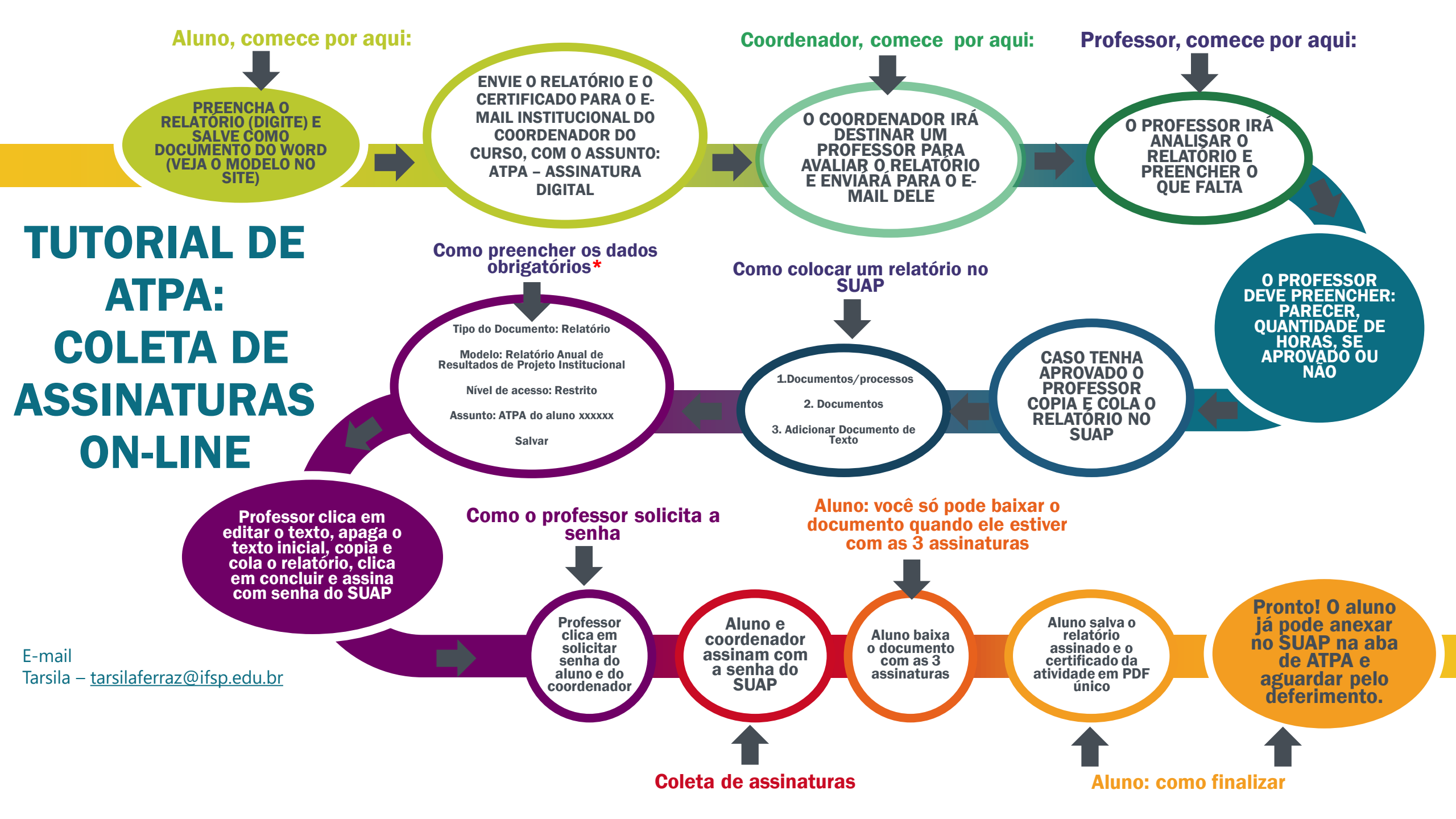